## วิธีการลงตารางเรียนในระบบ sisA

| SISA                                                                                                    |                                                                                                    | สุกัญญา มิ่งเมือง - วิทยาลัยนอร์ทเทิร์น                              | 2564 💌 " ภาคเรียนที่ 1 💌 " 🌰 |
|----------------------------------------------------------------------------------------------------|----------------------------------------------------------------------------------------------------|----------------------------------------------------------------------|------------------------------|
|                                                                                                    | คลากร 🖂 ตารางเรียน 📕 หะเบียน 🍄 พฤติกรรม<br>วัดผล                                                                                                    | 🗕 🕼 การเงิน 👋 เรียนออนไลน์ 🗋 คลังข้อสอบ 🛛 🖨 งาน 🕞 ประเมิน<br>สารบรรณ | ม 🗬 ข้อมูลส่วนดัว            |
| 🧐 หน้าหลัก<br>ยินดีต้อนรับ คุณสุกัญญา มิ่งเมือง                                                                                                    |                                                                                                    |                                                                      |                              |
| ทางลัดเข้าเมนูหลัก                                                                                                    |                                                                                                    |                                                                      |                              |
| ข้อมูลส่วนด้ว<br>ช่อมูลส่วนด้ว<br>ดันหานักศึกษา<br>อาจ<br>โม้องเรียนออนไลน์ ลงเ                                                                        | ເຊຍີ<br>ເຊຍນັນທົກຄະແນນ<br>ອາຈານເຮีຍນ<br>ເຊຍນັນຄົກຄະແນນ<br>ເຊຍນັບເຊັຍນ<br>ເຊຍນັບເຊັຍນ                                                                                                    | หน้าแรกของระบบ SISA                                                  |                              |
|                                                                                                    | Notifications (0)                                                                                                    | ร่วยเหลือ 🔮 ออกจากระบบ                                               |                              |
| SISA                                                                                                    |                                                                                                    | สุกัญญา มิ่งเมือง - วิทยาลัยนอร์ทเทิร์น '                            | 2564 💌 • ภาคเรียนที่ 1 💌 • 📤 |
| ® การตั้งค่า 🧖 คัดเลือก/รับ 😹 นักศึกษา 🚨 บุร<br>เข้า                                                                                                   | คลากร 🗖 ตารางเรียน 🥼 ทะเบียน<br>จัดการองทะเบียนเรียนสริน                                                                                                    | 🏦 การเงิน 💿 เรียนออนไลน์ 🗋 คลังข้อสอบ 🔒 งาน 🗔 ประเมิน<br>สารบรรณ     | ม 😚 ข้อมูลส่วนดัว            |
| 🧐 หน้าหลัก<br>ยินดีด้อนรับ คุณสุกัญญา มิ่งเมือง                                                                                                    | โอนย้ายดารางสอน                                                                                                    |                                                                      |                              |
| หางลัดเข้าเมนูหลัก                                                                                                    | รายงาน<br>ตารางเรียน/ตารางสอน 🕨                                                                                                    |                                                                      |                              |
| <ul> <li>ม้อมูลส่วนตัว</li> <li>ตั้นหานักศึกษา</li> <li>อาจ</li> <li>เป็นระเมินหลังการสอน</li> <li>ห้องเรียนออนไลน์</li> <li>องเรียนออนไลน์</li> </ul> | รายงานสามารของอาจาย<br>คามเรียน<br>การตั้งค่า<br>การตั้งค่า<br>การตั้งเรียน | 1. เลือกแถบเมนูตารางเรียน<br>2. จัดตารางสอน                          | ]                            |
|                                                                                                    |                                                                                                    |                                                                      |                              |
|                                                                                                    |                                                                                                    |                                                                      |                              |
|                                                                                                    |                                                                                                    |                                                                      |                              |
|                                                                                                    |                                                                                                    |                                                                      |                              |
|                                                                                                    |                                                                                                    |                                                                      |                              |
|                                                                                                    | 🔍 Notifications (0) 💊                                                                                                    | ช่วยเหลือ 😃 ออกจากระบบ                                               | •                            |
| -                                                                                                    |                                                                                                    |                                                                      |                              |
| SISA                                                                                                    | ทะเบียน 🚓                                                                                                    | สุกัญญา มิ่งเมือง - วิทยาลัยนอร์ทเทิร์น •                            | 2564 🔹 • ภาคเรียนที่ 1 🔹 • 🏠 |
| อาเรดงคา เข้า 25 นกศกษา 25 บุร<br>เข้า                                                                                                    | ผล พร 🗆 ดารางเรยน วัดผล 🖤 พฤติกรรม                                                                                                    | 🧊 การเงน 👻 เรยนออน เลน 🗆 คลงขอสอบ สารบรรณ 💚 ประเมโ                   | ง ขอมูลส่วนดว                |
| จดตารางสอน                                                                                                    |                                                                                                    |                                                                      |                              |
| 6                                                                                                    | คณะ สาขา/วิชาเอก                                                                                                    | หลักสูตร ระดับขั้น                                                   |                              |
| 5 คณะ                                                                                                    |                                                                                                    |                                                                      |                              |
| ร พณะ หัวข้อ                                                                                                    |                                                                                                    |                                                                      |                              |
| คณะบริหารธุรกิจ                                                                                                    |                                                                                                    |                                                                      |                              |
| คณะนิดิศาสตร์และรัฐศาสตร์<br>คณะสาธารณสุขศาสตร์                                                                                                    |                                                                                                    |                                                                      |                              |
| คณะศึกษาศาสตร์                                                                                                    |                                                                                                    |                                                                      |                              |
| คณะวิทยาศาสตร์และเทคโนโลยี                                                                                                    | างน้ำแรกของการอัคกา                                                                                                    | รตารามรียน                                                           |                              |
|                                                                                                    |                                                                                                    |                                                                      |                              |
|                                                                                                    |                                                                                                    |                                                                      |                              |
|                                                                                                    |                                                                                                    |                                                                      |                              |
|                                                                                                    |                                                                                                    |                                                                      |                              |
|                                                                                                    |                                                                                                    |                                                                      |                              |
|                                                                                                    |                                                                                                    |                                                                      |                              |
|                                                                                                    |                                                                                                    |                                                                      |                              |
|                                                                                                    | 🔍 Notifications (0) 💊                                                                                                    | ช่วยเหลือ 😃 ออกจากระบบ                                               |                              |

| <ul> <li>SISA</li> <li>การตั้งค่า ผีดเลือก/รับ<br/>เช่า</li> <li>ม้กศึกษา</li> </ul>                 | 🚨 บุคลากร 🖂 ดารางเรียน 📕 ทะเบียน 🏨<br>วัดผล                                                                                             | สุกัญญา<br>พฤติกรรม 👘 การเงิน 🕲 เรียนออนไลน์ 🗋 คลังข้อสอบ                                                                                        | มิ่งเมือง - วิทยาล้ยนอร์ทเทร์น • ( <u>2564 ▼</u> ) • <u>(ภาคเรียนที 1 ▼</u> ) •<br>」 — — จาน<br>J — สารบรรณ — — ⊽ ประเมิน ชี่ช้อมูลส่วนด้ว |
|----------------------------------------------------------------------------------------------------|----------------------------------------------------------------------------------------------------|----------------------------------------------------------------------------------------------------|----------------------------------------------------------------------------------------------------|
|                                                                                                    | ดณะสาธารณสุขศาสตร์ วิชาอาชีวอนามัยและความ<br>คณะ สาขา/วิชาเอก                                                                           | ปลอดภัย ภาคปกติ-วิทยาศาสตรบัณฑิต-วท.บ.<br>หลักสูตร ระดับขั้                                                                                      |                                                                                                    |
| 5 คณะ<br>นิวร้อ<br>คณะบริหารธุรกิจ<br>คณะสำหารสุรกิจ<br>คณะสำหราสาสตร์<br>คณะวิทยาสาสตร์และเทคโนโลยี | 5 โซาเอก<br>นัวร้อ<br>วิชากรณรรณรณณ<br>วิชากรณรรณีและความไลอดภัย<br>วิชาวิมชาสาสตร์การก็ห้านอะการออกกำลังกาย<br>สาธารณสุขตาสตรณหาบัณฑ์ต | 2 รอบที่ปัดสอบ<br>รางระ<br>วิษยาสาสตรบัณฑิต (วาม.น.) ภายปกต์<br>วิทยาศาสตรบัณฑิตภาคณะ<br>2. เลือกศลาขาวิชา<br>3. เลือกหลักสูตร<br>4. เลือกชั้นปี | 4 scáuňu<br>1 1 1 1 1 1 1 1 1 1 1 1 1 1 1 1 1 1 1                                                                                          |
|                                                                                                    | Notificati                                                                                                    | ions (0) 🌑 ຮ່າຍເຫລືອ 😃 ລວດລາດຮະນນ                                                                                                    |                                                                                                    |

| 💥 SISA - Scho                      | I Information Sys 🗴   💥 SISA - School Information Sys 🗴   🥸 SISA - School Information Sys 🗴   🌺 SISA - School Information Sys 🏌 | SISA - School Information Sys 🗙      | +              | • -        | ٥   | ×    |
|------------------------------------|----------------------------------------------------------------------------------------------------|--------------------------------------|----------------|------------|-----|------|
| $\leftarrow \   \rightarrow \   G$ | 🛦 ไม่ปลอดกัย   ntc.sisacloud.com/index.php                                                                                      |                                      |                | QJ         | ४ 🚯 | ) :  |
| 🎬 SISA                             |                                                                                                    | สุกัญญา มิ่งเมือง - วิทยาลัยนอร์ทเพิ | รัน 2564 🔻     | ภาคเรียนที | 1 🔻 | )• • |
| 🧶 การตั้งค่า                       | ได้ดเลือก/รับ 😹 นักศึกษา 🚨 บุคลากร 🗇 ตารางเรียน 📗 ทะเบียน 🕸 พฤติกรรม 🦚 การเงิน 🍥 เรียนออนไลน์ -[<br>เข้า                        | 🗋 คลังข้อสอบ 🚔 งาน 🗔 ปร              | ระเมิน 😽 ข้อมู | ลส่วนดัว   |     |      |

🗲 จัดตารางสอน

HS102

เคมีทั่วไป 3 **×** 

คณะสาธารณสุขศาสตร์ คณะ วิชาอาชีวอนามัยและความปลอดภัย ภาคปกติ-วิทยาศาสตรบัณฑิต-วท.บ. ปี1 สาขา/วิชาเอก หลักสูตร ระดับขั้น

| <mark>รจมัส ปรีช</mark><br>SO216 ปรีช<br>EG111 ล็อก<br>SC132 (ทศ<br>EG111 กิจก                                                    | <b>วิชา</b><br>รัชญาของ<br>รษฐกิจพอ<br>เยง<br>เษา<br>เกณะ 1           | หน่วยกิด<br>3 | คาบ<br>เรียน | ຄວານ<br>ສນນູຣณ໌<br>× | Γ | 1. จากนั้นจะเห็นได้ว่ารายวิชาที่ปรากภ มาจากการที่เราเข้าไปจัดวิชาเรียนแต่ละภาคเรียน |
|----------------------------------------------------------------------------------------------------|-----------------------------------------------------------------------|---------------|--------------|----------------------|---|-------------------------------------------------------------------------------------|
| SO216         ປຈັນ<br>ເສລະ           EG111         ການ<br>ລັດກ           SC132         ເກຍາ<br>ດ້ານມ           PE111         กิจก | รัชญาของ<br>รษฐกิจพอ<br>ยง<br>ทษา<br>มกถษ 1                           | 3             |              | ×                    |   |                                                                                     |
| EG111 ภาษ<br>ธังกา<br>ธC132 เกษ<br>กับม                                                                                           | าษา<br>หกถษ 1                                                         |               |              |                      |   | <ol> <li>2 ให้เลือกวิชา เพื่อทำการลงชื่ออาจารย์ผู้สอบ และห้องเรียบ</li> </ol>       |
| SC132 เทค<br>กับม                                                                                                    |                                                                       | 3             |              | ×                    |   |                                                                                     |
| PE111 กิจก                                                                                                    | เคโนโลยี<br>มมนุษย์                                                   | 2             |              | ×                    |   |                                                                                     |
| พลศ์                                                                                                    | งกรรม<br>ลศึกษา                                                       | 1             |              | ×                    |   |                                                                                     |
| คณิด<br>MS111 และ<br>เบื้อง                                                                                                    | นิตศาสตร์<br>จะสถิติ<br>องต้น                                         | 3             |              | × —                  |   | <ul> <li>เครื่องหมาย X หมายถึงยังไม่ได้ลงข้อมูลในตารางสอน</li> </ul>                |
| ความ<br>ดันเล่<br>BC111 คอม<br>และ<br>เทค<br>สารส                                                                                 | วามรู้เบื้อง<br>มเกี่ยวกับ<br>อมพิวเดอร์<br>จะ<br>เดโนโลยี<br>เรสนเทศ | 3             |              | ×                    |   |                                                                                     |
| HS102 เคมีา                                                                                                    | มีทั่วไป                                                              | 3             |              | ×                    |   | • • • • • • • • • • • • • • • • • • •                                               |

| 👷 SISA - Sch                       | nool Information                                                             | n Sys 🗙 📔   | 🕼 sisa -     | School Info     | rmation Sys             | 🗴   🏂 SISA - School Information Sys 🗴   🏂 SISA - School Information Sys 🗴 🧏 SISA - School Information Sys 🗴 + 💿 - 🗗 🔿 |
|------------------------------------|------------------------------------------------------------------------------|-------------|--------------|-----------------|-------------------------|----------------------------------------------------------------------------------------------------|
| $\leftrightarrow$ $\rightarrow$ C  | 🛦 ใม่ปลอ                                                                     | ดค้ย   ntc. | sisacloud    | d.com/inde      | ex.php                  | ୧ 🕁 🐔                                                                                                    |
| 🎬 SIS/                             | A                                                                            |             |              |                 |                         | สุกัญญา มิ่งเมือง - วิทยาลัยนอร์ทเพีร์น ' [2564 💌 '  ภาดเรียนที่ 1 🔍 '                                                |
| 🙁 การตั้งค่า                       | ผัดเลือก/ร้<br>เข้า                                                          | อับ 🥵 นัก   | ศึกษา        | 🚨 บุคลาก        | าร 📼 ดาร                | รางเรียน 📕 ทะเบียน 🏨 พฤติกรรม 🥼 การเงิน 🙁 เรียนออนไลน์ 🗋 คลังข้อสอบ 🚽 งาน 📮 ประเมิน 🏘 ข้อมูลส่วนตัว                   |
| 🗲 จัดตาราง                         | งสอน                                                                         |             |              |                 |                         |                                                                                                    |
|                                    |                                                                              |             | คถ<br>คถ     | แะสาธารณ<br>เะ  | สุขศาสตร์               | วิชาอาชีวอนามัยและความปลอดภัย ภาคปกดี-วิทยาศาสตรบัณฑ์ต-วท.บ. ปี1<br>สาขา/วิชาเอก หลักสูตร ระดับขั้น                   |
| <b>7 วิชา</b><br>ข้อมูลที่ 1 ถึง 7 | 60                                                                           |             |              |                 | 0 ห้อง<br>ข้อมูลที่ ถึง | 60                                                                                                    |
| รามัส                              | วิชา                                                                         | หน่วยกิด    | คาบ<br>เรียน | ความ<br>สมบูรณ์ |                         | อาจารย์ น้อง ช่วง                                                                                                    |
| 50216                              | ปรัชญาของ<br>เศรษฐกิจพอ<br>เพียง                                             | 3           |              | ×               | 5                       |                                                                                                    |
| EG111                              | <u>ภาษา</u><br>อังกฤษ 1                                                      | 3           |              | ×               |                         | 1 เมื่อเลือกรายวิชาแล้ว ละปรากกหน้าต่างเช่งเป้                                                                        |
| SC132                              | เทคโนโลยี<br>กับมนุษย์                                                       | 2           |              | ×               |                         |                                                                                                    |
| PE111                              | กิจกรรม<br>พลศึกษา                                                           | 1           |              | ×               |                         | 2. เหต่อกเครองหมาย + เพอทาการสงซออาจารยผูสอนและหองเรยน                                                                |
| MS111                              | คณิตศาสตร์<br>และสถิติ<br>เบื้องดัน                                          | 3           |              | ×               |                         | (จะปรากฏหนาตางดิงภาพถิดไป)                                                                                            |
| BC111                              | ความรู้เบื้อง<br>ต้นเกี่ยวกับ<br>คอมพิวเดอร์<br>และ<br>เทคโนโลยี<br>สารสนเทศ | 3           |              | ×               |                         |                                                                                                    |

🖵 Notifications (0) 💊 ช่วยเหลือ 😃 ออกจากระบบ

| SISA - School Information Sys 🗙 📔 | SISA - School Information Sys 🗙                            | SISA - School Information Sys 🗙                                         | SISA - School Information                                                 | Sys 🗙 🦙 SISA - Sch                  | nool Information Sys $	imes$ | + 0                                    | -                                             | ٥                               | $\times$  |
|-----------------------------------|------------------------------------------------------------|-------------------------------------------------------------------------|---------------------------------------------------------------------------|-------------------------------------|------------------------------|----------------------------------------|-----------------------------------------------|---------------------------------|-----------|
|                                   | sisacloud.com/index.php                                    |                                                                         |                                                                           |                                     |                              |                                        | Q \$                                          | 1                               | :         |
| SISA<br>● การตั้งค่า              | <u>โกษา 8ิบุคลากร ⊡ตารา</u>                                | งเรียน 📗 ทะเบียน 🚇 พฤติกรรม<br>วัดผล                                    | 🗆 🏚 การเงิน 🏾 🙁 เรียนออนไ                                                 | สุกัญญา มิ่งเมื<br>ลน์ 🗋 คลังข้อสอบ | มือง - วิทยาลัยนอร์ทเทิร     | ร์น ' 2564 💌 ' ภ<br>ระเมิน 😽 ข้อมูลส่ว | าคเรียนที่ 1<br>หเตัว                         | •                               | )• •      |
| 🗲 จัดตารางสอน 🖺 บันทึก            |                                                            |                                                                         |                                                                           |                                     |                              | EG111                                  | - ภาษาอัง                                     | กฤษ 1                           |           |
|                                   | คณะสาธารณสุขศาสตร์<br>คณะ                                  | วิชาอาชีวอนามัยและความปลอดภัย<br>สาขา/วิชาเอก                           | ภาคปกติ - วิทยาศาสตรบัณฑิต<br>หลักสูตร                                    | า-วท.บ. ปี1<br>ระดับชั้น            |                              |                                        |                                               |                                 |           |
|                                   | พื้นที่เรียน<br>เริ่ม : 02-06-2564<br>สิ้นสุด : 03-10-2564 | <mark>N/A</mark> ห้อง<br>ห้อง<br><b>ไป</b><br>Use default semester date | <ul> <li>▼ NA ▼<br/>ประเภท</li> <li>¥</li> <li>ครวจสอบคาบเรียน</li> </ul> | หมายเหตุ                            |                              | ຊ<br>ໂ<br>ອາງ                          | อง<br>คย จองโค<br>หารย์ <mark>ห้องเรีย</mark> | <mark>ย</mark> จองโ<br>วนนักศึก | ดย<br>เษา |
| 1. เมื่<br>2. ให้                 | อคลิกเครื่องหมาย<br>เคลิก อาจารย์ เพื่                     | ) + ตรงรายวิชาแล้ว<br>อเลือกรายชื่ออาจารเ                               | จะปรากฏหน้าต่ <sup>.</sup><br>ย์ผู้สอน                                    | างเช่นนี้                           | ]                            |                                        |                                               |                                 |           |
|                                   |                                                            | Notifications (0)                                                       | ร่วยเหลือ 🙂 ออกจากระบบ                                                    |                                     |                              |                                        |                                               |                                 |           |

| SISA<br>Coutano (Cu              |                      |          |                               |                          | <b>ส</b> ุกัญญา រំ       | ไม่เมือง - วิทยาลัยบอร์ทเทิร์น * [2564 ▼] * [ภาคเรียนที่ 1 ▼] * _^* |
|----------------------------------|----------------------|----------|-------------------------------|--------------------------|--------------------------|---------------------------------------------------------------------|
| การตั้งค่า เข้า เชื่น เสียง เช่า | ศึกษา 🔏 บุคลากร      | เลือกอา  | <b>จารย์</b> ด้นหา            | ×                        | 🗹 แสดงทั้งหมด 🕼 ปรับปรุง | สารบรรณ 🔍 ประเมิน 🖓 ข้อมูลส่วนตัว                                   |
| 🗲 จัดดารางสอน 🖺 บันทึก           |                      |          |                               | _                        | •                        | EG111 - ภาษาอังกฤษ 1                                                |
|                                  |                      | 88 Perso | ns                            |                          | หน้า 1 2                 |                                                                     |
|                                  | คณะสาธารณสุขค<br>คณะ |          |                               | ซ์                       |                          |                                                                     |
|                                  |                      |          | นาย Admin -                   |                          |                          |                                                                     |
| ******                           |                      | <b>2</b> | การณ์ ดร. keteku Agbesi k     |                          | 24                       |                                                                     |
|                                  | พื้นที่เรียน         |          | นาย Win Soe Aung              | 1                        | l. กดแสดงทั้งหมด และ     | ะรายวิชาจะปรากฎรายชื่อทั้งหมด                                       |
|                                  | 1511 : 02-06-2564    |          | นางสาว กขพรรณ แหยมนาค         |                          | ्राध्य व्याद्य ह         |                                                                     |
| ปกติ                             | สิ้นสด: 03-10-2564   |          | นาง กรรณิการ์ ทองรักษ์        | Ż                        | 2. เหเลอกชออาจารย ต      | าามรายวชาทสอน                                                       |
|                                  |                      |          | นางสาว กรองแก้ว หนูอื่ม       |                          |                          |                                                                     |
| N/A 👻                            |                      |          | นาย กล้าณรงค์ อินด์ะวงศ์      |                          |                          |                                                                     |
|                                  |                      |          | นางสาว กัญญพัชร พุฒโสม        |                          |                          |                                                                     |
|                                  |                      |          | นาง กาบแก้ว บัญญาไทย          |                          |                          |                                                                     |
|                                  |                      |          | นาย กิดดิศักดิ์ กลิ่นหมื่นไวย |                          |                          |                                                                     |
|                                  |                      |          | นาย โกศล รุ่งเรื่องชัยศรี     |                          |                          |                                                                     |
|                                  |                      |          | นางสาว คเณชาภรณ์ คชกุล        |                          |                          |                                                                     |
|                                  |                      |          | อาจารย์ คนึ่งนิตย์ ฮุนทวีชัย  |                          |                          |                                                                     |
|                                  |                      |          | นางสาว จตุพร แพงจักร          |                          |                          |                                                                     |
|                                  |                      |          | นาง จริยา บัวเผื่อน           |                          |                          |                                                                     |
|                                  |                      |          | นางสาว จันจิรา สุขอยู่        |                          |                          |                                                                     |
|                                  |                      |          | นาย จาตุรงค์ สุทาวัน          |                          |                          |                                                                     |
|                                  |                      |          | นางสาว จารุวรรณ คำเกษม        |                          |                          |                                                                     |
|                                  |                      | 0        | นาง จินดามณี เลิศมโนกุล       | S aisau                  | иба - Фарарастии         | · · · · · · · · · · · · · · · · · · ·                               |
|                                  |                      |          | vouncations (0)               | <ul> <li>มายเ</li> </ul> | พพย 🤍 ออกสากระบบ         |                                                                     |

🖄 SISA - School Information Syr x | 💥 SISA - School Information Syr x | 🏂 SISA - School Information Syr x | 🥸 SISA - School Information Syr x - 🗗 X 🗧 🔶 C 🔺 ไม่ปลอดกับ | ntc.sisacloud.com/index.php ବ 🕁 🌓 : 🐼 SISA ® การตั้งค่า ีดัดเลือก/รับ £นักศึกษา £ บุคลากร ⊟ตารางเรียน 📕 ทะเบียน ∰ พฤติกรรม ๛ิการเงิน ® เรียนออนไลน์ ⊡ิตลังข้อสอบ ลีษาเม ≩งาน เข้า £นักศึกษา £ บุคลากร ⊟ตารางเรียน ไม่ ทะเบียน ∰ พฤติกรรม ๛ิการเงิน ® เรียนออนไลน์ ⊡ิตลังข้อสอบ ลีษรบรรณ ⊋ประเมน ∛ช้อมูลส่วนตัว สุกัญญา มิ่งเมือง - วิทยาลัยนอร์ทเทิร์น \* 2564 💌 \* กาคเรียนที่ 1 💌 \* 📥 🗲 จัดตารางสอน 🖺 บันทึก EG111 - ภาษาอังกฤษ 1 วิชาอาชีวอนามัยและความปลอดภัย ภาคปกดิ-วิหยาศาสตรบัณฑิต-วห.บ. ปี1 สาขา/วิชาเอก หลักสูตร ระดับขั้น คณะสาธารณสุขศาสตร์ คณะ อาจารย์ ดร.keteku Agbesi k 2. 1. N/A
 ประเภท **อ201** พื้นที่เรียน <mark>N/A</mark> ห้อง 5. อาจารย์\* มาจากปฏิทินการศึกษา เสาร์-อาทิตย์ ป.ตรี **3.** หมวดดารางเรียน จอง โดย ห้องเรียนนักศึกษ EG111 - ภาษาอังกฤษ 1 เริ่ม: 02-06-2564 🗶 ดรวจสอบคาบเรียน สิ้นสุด : 03-10-2564 ່ Use default semester date ตรวจสอบเพื่อไม่ให้วิชาในชั้นปีนั้นๆชนกัน N/A - 4. 1. เมื่อรายชื่ออาจารย์ปรากฏแล้ว 2. ให้เลือกพื้นที่เรียน โดยให้ใส่ เลขห้องเรียน 3. เลือกหมวดตารางเรียน 4. เลือกสื่อการสอน (กรณีระบบการศึกษาออนไลน์) 5. ช่องหมายเหตุให้นำชื่อวิชามาใส่ และกดบันทึก

| ← → C A hillmannin I at                                                                                                    |                                                                                                    | 3607                                                                                                    |                                                                                                    | at X SISA - School Informat X                                                                                                    |                                                                             |
|----------------------------------------------------------------------------------------------------|----------------------------------------------------------------------------------------------------|----------------------------------------------------------------------------------------------------|----------------------------------------------------------------------------------------------------|----------------------------------------------------------------------------------------------------|-----------------------------------------------------------------------------|
|                                                                                                    | c.sisacloud.com                                                                                                    |                                                                                                    |                                                                                                    |                                                                                                    | Q ★ 🎲 :                                                                     |
| 🥁 รไว่A<br>🧕 การตั้งค่า 🦵 คัดเลือก/รับ 🥵 นั                                                                                                    | ักศึกษา 🔒 บุคลากร 📼 ตาร:                                                                                                    | างเรียน 📕 ทะเบียน 🏨 พฤติกรรม                                                                                                    | ม 🍈 การเงิน 🙁 เรียนออนไลน์ 📋                                                                                                    | สุกญญา มงเมอง - วทยาลยนอรทเทรน<br>คลังข้อสอบ                                                                                                    | ี่ 2564 ♥ (ภาคเรียนที่ 1 ♥ )<br>มิน 💜 ข้อมูลส่วนตัว                         |
| เขา<br>🗲 จัดตารางสอน 🖪 บันทึก 🖿                                                                                                    | ลบ ∦ นักศึกษา(0)                                                                                                    | лама .                                                                                                    |                                                                                                    | สารบรรณ                                                                                                    | EG111 - ภาษาอังกฤษ 1                                                        |
| กดบับทึกทุกคร                                                                                                    | ะ<br>คณะสาธารณสุขศาสตร์<br>รัง                                                                                                    | วิชาอาชีวอนามัยและความปลอดภัย                                                                                                    | ภาคปกติ - วิทยาศาสตรบัณฑิต - วท.1                                                                                                    | ม. ปี1                                                                                                    |                                                                             |
|                                                                                                    | • • • • • • • • • • • • • • • • • • •                                                                                                    | สารถุการก                                                                                                    | หลกสูตร                                                                                                    | วรดบอน                                                                                                    |                                                                             |
| ์ อาจารย์ ดร.keteku Agbesi k<br>งาจารย์*                                                                                                    | <b>a201</b><br>พื้นที่เรียน                                                                                                    | <mark>N/A</mark><br>ห้อง                                                                                                    | <ul> <li>N/A</li> <li>ประเภท</li> </ul>                                                                                                    |                                                                                                    |                                                                             |
| สาร์-อาทิตย์ ป.ตรี                                                                                                    | เริ่ม : 2 มิ.ย. 2564                                                                                                    |                                                                                                    | 2                                                                                                    | EG111 - ภาษาอังกฤษ 1                                                                                                    | จอง<br>โดย เว็จเรียน จองโดย                                                 |
| เมวดดารางเรียน                                                                                                    | สิ้นสุด : 3 ค.ค. 2564                                                                                                    | Use default semester date                                                                                                    | ดรวจสอบคาบเรียน                                                                                                    | หมายเหตุ                                                                                                    | อาจารย์ ที่ยังร่วยนี้ แก่เคาสา                                              |
| <b>√A ▼</b>                                                                                                    |                                                                                                    |                                                                                                    |                                                                                                    |                                                                                                    |                                                                             |
|                                                                                                    | ຄານ <b>1</b>                                                                                                    |                                                                                                    | คาบ 3                                                                                                    | คาม 4                                                                                                    | คาม 5                                                                       |
| ۹.                                                                                                    | 8:00 - 10:30                                                                                                    |                                                                                                    |                                                                                                    | 14:00 - 16:30                                                                                                    |                                                                             |
| a.                                                                                                    | 0                                                                                                    |                                                                                                    |                                                                                                    |                                                                                                    |                                                                             |
| W.                                                                                                    | D                                                                                                    |                                                                                                    | D                                                                                                    |                                                                                                    |                                                                             |
| พฤ.                                                                                                    |                                                                                                    |                                                                                                    |                                                                                                    |                                                                                                    |                                                                             |
| ศ.                                                                                                    | D                                                                                                    |                                                                                                    |                                                                                                    | 2 2 2                                                                                                    | 2                                                                           |
| ส.                                                                                                    |                                                                                                    | Notifications (0)                                                                                                    | 🛛 🖓 ช่วยเหลือ 🔮 ออกจากระบ                                                                                                    | ระบุขอมูลดานบนคร <sup>ะ</sup>                                                                                                    | ากเยเว                                                                      |
|                                                                                                    |                                                                                                    |                                                                                                    | จะเ                                                                                                    | ปรากฏตารางเรียน เพื                                                                                                    | อโหเลือกวันและเวลาตา                                                        |
| 🖉 SISA - School Informati 🗙 🛛 🥁 Si                                                                                                    | IISA - School Informati 🗙 📔 💥 SISA                                                                                                    | - School Informat 🗙 🧏 SISA - School                                                                                                    | ol Informat 🗙 🧏 SISA - S 🕅 🥱                                                                                                    | างสอน                                                                                                    |                                                                             |
| > C 🔺 ไม่ปลอดกัย   nto                                                                                                    | c.sisacloud.com                                                                                                    |                                                                                                    |                                                                                                    |                                                                                                    |                                                                             |
| ໝາ ວIວ∧<br>การตั้งค่าศัตเลือก/รับ<br>เช้าช้า                                                                                                    | ักศึกษา 🚨 บุคลากร 🖂 ตาร                                                                                                    | างเรียน 📕 ทะเบียน 🕸 พฤติกรรม<br>วัดผล                                                                                                    | ม 🦚 การเงิน 🍭 เรียน 🕌 ปี                                                                                                    | คลิกเลือกแล้ว ให้กดา                                                                                                    | บันทึก และจะปรากฏรายวิชา                                                    |
| • จัดตารางสอน 🖺 บันทึก ป                                                                                                    | ลบ ¥ นักศึกษา(0)                                                                                                    |                                                                                                    | ในต                                                                                                    | กรางเรียนดังนี้ และก                                                                                                    | ดบันทึก                                                                     |
| กดบันทึกทุกค                                                                                                    | ะ<br>50 คณะสาธารณสุขศาสตร์<br>50 คณะ                                                                                                    | วิชาอาชีวอนามัยและความปลอดภัย<br>สาขา/วิชาเอก                                                                                                    | ภาคปกติ - วิทยาศาสตรบั<br>หลักสตร                                                                                                    |                                                                                                    |                                                                             |
|                                                                                                    |                                                                                                    |                                                                                                    |                                                                                                    |                                                                                                    |                                                                             |
| อาจารย์ ดร.keteku Agbesi k<br>เจารย์*                                                                                                    | <b>อ201</b><br>พื้นที่เรียน                                                                                                    | <mark>N/A</mark><br>ห้อง                                                                                                    | <ul> <li>N/A </li> <li>ประเภท</li> </ul>                                                                                                    |                                                                                                    |                                                                             |
| กร์-อาทิตย์ ป.ตรี                                                                                                    | เริ่ม : 2 มิ.ย. 2564                                                                                                    |                                                                                                    | × 1                                                                                                    | EG111 - ภาษาอังกฤษ 1                                                                                                    | จอง<br>โดย ห้องเรียน มักดีกษา                                               |
| มวดดารางเรียน                                                                                                    | สิ้นสุด : 3 ค.ค. 2564                                                                                                    | Use default semester date                                                                                                    | ดรวจสอบคาบเรียน                                                                                                    | หมายเหตุ                                                                                                    | อาจารย่                                                                     |
|                                                                                                    |                                                                                                    |                                                                                                    |                                                                                                    |                                                                                                    |                                                                             |
|                                                                                                    | คาม 1<br>19:00 - 10:20                                                                                                    |                                                                                                    | คาม 3<br>11-20 - 14/09                                                                                                    | คาม 4<br>14/00 16:00                                                                                                    | คาม 5<br>16:20 - 19:00                                                      |
| э.                                                                                                    | 0                                                                                                    |                                                                                                    |                                                                                                    | - 14:00 - 16:30                                                                                                    |                                                                             |
| а.                                                                                                    |                                                                                                    | 0                                                                                                    |                                                                                                    | 0                                                                                                    |                                                                             |
|                                                                                                    |                                                                                                    |                                                                                                    | · · · · · · · · · · · · · · · · · · ·                                                                                                    |                                                                                                    |                                                                             |
| N.                                                                                                    |                                                                                                    |                                                                                                    | EG111 - ภาษาอังกฤษ 1                                                                                                    |                                                                                                    |                                                                             |
| W.                                                                                                    | 0                                                                                                    |                                                                                                    | EG111 - ภาษาอังกฤษ 1<br>(2/6/64 : 3/10/64)<br>ทั้นที่เรียน: อ201<br>อังกฤษ 1                                                                                                    |                                                                                                    |                                                                             |
| M.                                                                                                    |                                                                                                    |                                                                                                    | EG111 - ภาษาอังกุษ 1<br>(2/6/64 : 3/10/64)<br>ทับเรียน: a201<br>อังกุษ 1<br>ลาจาร์ ติ.s.keteku Agbes k<br>มห.ย. ภายเปกดิ. วหม. <i>1</i>                                                                                                    |                                                                                                    |                                                                             |
| мq.                                                                                                    |                                                                                                    | Notifications (0)                                                                                                    | EG111 - ภาษาอังกฤษ 1<br>(2/6/64 : 3/10/64)<br>ที่เห็เรียน: a201<br>อังกฤษ 1<br>ลารายโต & keteku adoss k<br>ภหมาะ ภาษาไก้จ, ภหม. /                                                                                                    |                                                                                                    |                                                                             |
| Υ.<br>Υ.<br>ΝQ.                                                                                                    |                                                                                                    | Notifications (0)                                                                                                    | EG111 - ภาษาอังกุษ 1<br>(2/6/64 : 3/10/64)<br>ทับเรียน: a201<br>อังกรษ 1<br>อาจารต์ as.keteku Agbes k<br>ภามน. กระปกดิ, ภามน./<br>□                                                                                                    |                                                                                                    |                                                                             |
| ۲۲.<br>۲۹۹۰                                                                                                    | ISA - School Informal X SISA                                                                                                    | - School Informati X SISA - School                                                                                                    | EG111 - ภาษาอังกฤษ 1<br>(2/6/64 : 3/10/64)<br>ทันที่เรียน: a201<br>อังกฤษ 1<br>อาจารย์ สะ.kteku Agbesi k<br>วห.น. ภาษาไกด์. วห.น. /<br>♥ ช่วยเหลือ ♥ ออกจากระบบ<br>al Informa: X 🏂 SISA - School Inform                                                                                                    | ai 🗙 Mr SISA - School Informati 🗙                                                                                                    |                                                                             |
| ¥L<br>¥ SISA - School Informa: X   ⊁ S<br>- → C (Δ laitJacanie   ntr<br>¥ SISA                                                                                                    | IISA - School Information X   Standard Standard                                                                                                    | - School Informal X   2/2 SISA - School                                                                                                    | EG111 - ภาษาอังกฤษ 1<br>(2/6/64 : 3/10/64)<br>ที่เห็งระบะ a201<br>อังกฤษ 1<br>- มาราย สะ keteku abbesi k<br>- มาสะ มากร่ายกัง, มาสม. /<br>• ช่วยเหลือ ● ออกจากระบบ<br>ol Informa: X 🏂 SISA - School Inform                                                                                                    | a: X ∭r SISA - School Informa: X  <br>ຢາ້ຽງເຊິ່ງ ນິຍຟ້ອຍ - ງິນເຫລັກເພດ≲ເພາະຈິດ                                                                                                    | + - 0 ×<br>Q ☆ 🐑 :<br>(2564 • ) (n)n(from 1 • )                             |
| พ.<br>ศก.<br>≶ SISA-School Informa: ×   № S<br>· → C (Δ ไม่ปลอดกับ   ntr<br>SISA<br>การตั้งค่า 2 คัตเมือก/รับ 2 บัก                                                                                                    | ISA - School Informati X   25 SISA<br>c.sisacloud.com/index.php                                                                                                    | - School Informat X 🎼 SISA - School                                                                                                    | EG111 - ภาษาอังกฤษ 1<br>(2/6/64 : 3/10/64)<br>ทันที่เรียน: a201<br>อังกฤษ 1<br>อาจาร์ 64: kketku Agbes k<br>ภาษม ภาษาโกด้, ภาษม /<br>♥ ช่วยเหลือ ♥ ออกจากระบบ<br>ol Informer X Mr SISA - School Inform                                                                                                    | <ul> <li>ai X ∑ร SISA - School Informai X</li> <li>สุศัญญา มิ่งเมือง - วิทยาลัยนอร์หเทริน<br/>คลังข้อสอน  aryursau</li></ul>                                                                                                    | + • - • × - • • × - • • × • • • • • • • • • • • • • • • • • • •             |
| พฤ.<br>SISA - School Informa: x   ½ S<br>→ C (▲ ไม่ปลอดภัย   กto<br>SISA<br>หารถึงค่า คีตเนือก/รับ เช่า<br>เช้า เช้า                                                                                                    | ISA - School Informa⊺ X   ∑ SISA<br>c.csisacloud.com/index.php<br>กศึกษามุลลากร ตารา                                                                                                    | - School Informal ×   ຼັງຮ SISA - School                                                                                                    | EG111 - ภาษาอังกฤษ 1<br>(2/6/64 : 3/10/64)<br>ที่เปลี่ยน: a201<br>อังกฤษ 1<br>อาจาร์ย์ ค.kteku Agbesi k<br>ภาษา ภาษาโกล์, ภาษา /<br>♥ ช่วยเหลือ ♥ ออกจากระบบ<br>ol Informa" X ัฐร SISA - School Inform                                                                                                    | <ul> <li>a" × ∑ร SISA - School Informa: ×</li> <li>สุภัญญา มิ่งเมือง - วิทยาลัยนอร์กเทริน<br/>คลังข้อสอม ลารบรรณ ⊽ประเ</li> </ul>                                                                                                    | + X<br>Q x                                                                  |
| <ul> <li>พฤ.</li> <li>№ SISA - School Informal x   ∑ S</li> <li>⇒ C ( ▲ ไม่ปลอดกับ   nto</li> <li>∑ SISA</li> <li>การสังค์ ดิลเลือก/รับ เช่า</li> <li>เช่า เช่า</li> <li>เช่า</li> </ul>                                                                                                    | ISA - School Informat x   2€ SISA<br>c.sisacloud.com/index.php<br>กลักษามุดอากร ดาระ<br>คณะสาธารณสุขศาสตร์<br>คณะ                                                                                                    | - School Informal X 🕅 SISA - School<br>Notifications (0)<br>- School Informal X 🏂 SISA - School<br>Notifications (0)<br>- School Informal X                                                                                                    | EG111 - ภาษาอังกฤษ 1<br>(2/6/64 : 3/10/64)<br>ที่เห็เรียน: a201<br>อังกฤษ 1<br>อาจารย์ สะโละโละน์ (abjest k<br>ภายนะ เกาะไปที่ง_ภาย/<br>• ช่วยแหลือ ● ออกจากระบบ<br>ol Informa: X ﴾ SISA - School Inform<br>1 — ♠ การแจ้น — ֎ เรียนออนไลน์ □<br>ภายนปกล์ - วิทยาศาสตรบัณฑ์ต - วท<br>พรักธุศร                                                                                                    | <ul> <li>ai X ∑ร SISA - School Informai X</li> <li>สุดัญญา มิ่งเมือง - วิทยาลัยนอร์มเทิร์ม<br/>ดดังข้อสอบ อางาน<br/>อารามรรณ ⊋ ประเ</li> <li>มี1<br/>ระดิมขึ้น</li> </ul>                                                                                                    | + • - • ×<br>• ×<br>• 2564 • · · · · · · · · · · · · · · · · · ·            |
| <ul> <li>พฤ.</li> <li>๖ SISA - School Informa: x   ∑ Si</li> <li>↔ ↔ C [ Δ ใม่ปลอดภัย   ntr</li> <li>SISA</li> <li>การถึงต่า ผิดเมือก/รับ สำนัก</li> <li>ชาติเมือก:</li> <li>ชาติเมือก</li> <li>ชาติเมือก</li> <li>รางถือน</li> </ul>                                                                                                    | ISA - School Informat ×   ∑ร SISA<br>c.csisacloud.com/index.php<br>กดักษามุดอากร ดาร<br>คณะสาธารณสุขศาสตร์<br>คณะ<br>ม ห้อง                                                                                                    | <ul> <li>School Informal X SISA - School</li> <li>Notifications (0)</li> <li>- School Informal X SISA - School</li> <li>Notifications (0)</li> <li>- School Informal X SISA - School</li> <li>Notifications (0)</li> <li>- School Informal X SISA - School</li> <li>- School Informal X SISA - School</li> <li>- School Infor</li></ul>    | EG111 - ภาษาอังกฤษ 1<br>(2/6/64 : 3/10/64)<br>ทัมให้ระบะ 2021<br>ลังกฤษ 1<br>อาจาร์ สะ kteku Agbesi k<br>ภาษาที่ค่ะ ภะบะ                                                                                                    | <ul> <li>ล' X ∑ร์ SISA - School Informa: X</li> <li>สุกัญญา มิ่งเมือง - วิทยาลัยนอร์ทเทิร์น</li> <li>สุกัญญา มิ่งเมือง - วิทยาลัยนอร์ทเทิร์น</li> <li>สุกัญญา มิ่งเมือง - วิทยาลัยนอร์ทเทิร์น</li> <li>สุกัญญา มิ่งเมือง - วิทยาลัยนอร์ทเทิร์น</li> <li>สุกัญญา มิ่งเมือง - วิทยาลัยนอร์ทเทิร์น</li> <li>สุกัญญา มิ่งเมือง - วิทยาลัยนอร์ทเทิร์น</li> <li>สุกัญญา มิ่งเมือง - วิทยาลัยนอร์ทเทิร์น</li> <li>สุกัญญา มิ่งเมือง - วิทยาลัยนอร์ทเทิร์น</li> <li>สุกัญญา มิ่งเมือง - วิทยาลัยนอร์ทเทิร์น</li> <li>สุกัญญา มิ่งเมือง - วิทยาลัยนอร์ทเทิร์น</li> <li>สุกัญญา มิ่งเมือง - วิทยาลัยนอร์ทเทิร์น</li> <li>สุกัญญา มิ่งเมือง - วิทยาลัยนอร์ทเทิร์น</li> <li>สุกัญญา มิ่งเมือง - วิทยาลัยนอร์ทเทิร์น</li> </ul>                                                                                                    | + • - • ×<br>• • • • • • • • • • • • • • • • • • •                          |
| <ul> <li>พฤ.</li> <li>೫ SISA - School Informa: x ≥ 5 S</li> <li>⇒ C ▲ ใม่ปกอดกับ nto</li> <li>ร SISA</li> <li>คัณน์อก/รับ ≥ 10</li> <li>คัณน์อก/รับ ≥ 10</li> <li>พันธ์อการางสอน</li> <li>พันธ์อการางสอน</li> </ul>                                                                                                    | ISA - School Informal X ∑ SISA<br>c.sisacloud.com/index.php<br>กศึกษา นุดอากร = ตาระ<br>คณะสาธารณสุขศาสตร์<br>คณะ<br>ม น้อง<br>ระบุศ 1 ถึง<br>ระบุศ 1 ถึง                                                                                                    |                                                                                                    | <ul> <li>EG111 - กามาอังกฤษ 1         <ul> <li>(2/6/64 : 3/10/64)</li></ul></li></ul>                                                                                                    | <ul> <li>a" × ∑ร SISA - School Informa: ×</li> <li>ลุศัญญา มิ่งเมือง - วิทยาลัยเมอร์กเปริณ<br/>ดลังข้อสอบ = วิทยาลัยเมอร์กเปริณ<br/>สารบรรณ</li> <li>ปี 1<br/>ระดับขึ้น</li> </ul>                                                                                                    | + • - • ×<br>• * * * *<br>• 2564 * * * *<br>• *<br>• *<br>• *<br>• *<br>• * |
| <ul> <li>พฤ</li></ul>                                                                                                    | ISA - School Informal X SISA<br>c.sisacloud.com/index.php<br>némer & yearns ears<br>equé 1 és<br>seyé 1 és<br>seyé 1 és<br>seyé 1 és<br>seyé 1 és<br>seyé 1 és<br>seyé 1 és                                                                                                    |                                                                                                    | EG111 - ภาษาอังกฤษ 1<br>(2/6/64 : 3/10/64)<br>พับที่เริ่มนะ a201<br>อังกฤษ 1<br>อาจารย์ สะ keeku dysesi k<br>                                                                                                    | <ul> <li>a: X IssA - School Informa: X</li> <li>สุศัญญา มิ่งเมือง - วิทยาลัยนอร์ทเทิร์ม<br/>สุศัญญา มิ่งเมือง - วิทยาลัยนอร์ทเทิร์ม<br/>คลังข้อสอบ สารบนรรณ Islan</li> <li>ป 1<br/>ระดับขึ้น</li> </ul>                                                                                                    | + • - • ×<br>• ×<br>• 2564 • • • • • • • • • • • • • • • • • • •            |
| พฤ.<br>25 SISA - School Informar × 25 S<br>5 → C (Δ ไม่ปลอดภัย   nt<br>26 SISA<br>การตั้งค่า ผื่นเปลอดภัย   nt<br>27 SISA<br>คัณเลือก/รับ แล่น<br>เช้า<br>16 มี 5 7 – 50<br>5 16<br>5 17 เปลา<br>5 21 เปลา<br>16 มี 5 21 เปลา<br>17 เปลา<br>18 1 เปลา<br>18 2 - 20 (20 )<br>18 1 เปลา<br>18 2 - 20 (20 )<br>18 1 เปลา<br>18 2 - 20 (20 )<br>18 2 - 20 (20 )<br>1                                                                                                    | ISA - School Informat × M SSA<br>ISA - School Informat × M SSA<br>c.csisacloud.com/index.php<br>กศึกษา 3 บุคลากร คาระ<br>คณะ<br>คณะ<br>มัลมุลา 1 ถึง<br>มัลมุรถนี่<br>มัลมุรถนี่<br>มีมัลมุรถนี่<br>มัลมุรถนี่<br>มีมัลมุรถนี่<br>มีมีมุรถนี่<br>มีมีมุรถนี่<br>มีมีมุรถนี่<br>มีมีมุรถนี่<br>มีมีมุรถนี่<br>มีมีมุรถนี่<br>มีมีมุรถนี่<br>มีมีมุรถนี่<br>มีมีมุรถนี่<br>มีมีมุรถนี่<br>มีมีมุรถนี่<br>มีมีมุรถนี่<br>มีมีมุรถนี่<br>มีมีมุรถนี่<br>มีมีมุรถนี่<br>มีมีมุรถนี่<br>มีมีมุรถนี่<br>มีมีมุรถนี่<br>มีมูรถนี่<br>มีมีมูรถนี่<br>มีมีมูรถนี่<br>มีมูรถนี่<br>มีมีมูรถนี่<br>มีมูรถนี่<br>มีมูรถนี่<br>มีมูรถนี่<br>มีมูรถนี่<br>มีมูรถนี่<br>มีมีมูรถนี่<br>มีมูรถนี่<br>มีมูรถนี่<br>มีมูรถนี่<br>มีมูรถนี่<br>มีมูรถนี่<br>มีมูรถนี่<br>มีมูรถนี่<br>มีมูรถนี่<br>มีมูรถนี่<br>มีมูรถนี่<br>มีมูรถนี่<br>มีมูรถนี่<br>มีมูรถนี่<br>มีมีมูรถนี่<br>มีมูรถาน<br>มีมูรถาน<br>มีมามุรามุรานาน<br>มีมามุรามา<br>มีมามุรามา<br>มีมามามามามามามามามามามามามามามามามามาม                                                                                                    |                                                                                                    | EG111 - ภาษาอังกฤษ 1<br>(2/6/64 : 3/10/64)<br>ทัมษ์เรียน: 2201<br>อังกฤษ 1<br>อาจารย์ สะ.kteku Agbesi k<br>                                                                                                    | <ul> <li>ล" X ≧ร SISA - School Informa: X</li> <li>สุทัญญา มิ่งเมือง - วิทยาลัยนอร์หม่ห์น<br/>ดเสีงข้อสอบ ≧งาน<br/>สารบรรณ ♥ ประน</li> <li>ม ป 1<br/>ระดับขึ้น</li> </ul>                                                                                                    | + • - • ×<br>• ☆ * :<br>• 2564 • • • • • • • • • • • • • • • • • • •        |
| พฤ.         ∑         SISA - School Informa: x         ∑         ∑         S           ≦         SISA - School Informa: x         ∑         ∑         S            →         C         ▲         ไม่ปลอดภัย         nt            SISA         ศิลเลือก/รับ         ๔         นั้น            การสังสา         ศิลเลือก/รับ         ๔         นั้น            รัป          ส         นั้น            รัป           ส            รัป                                                                                                    | SIGA - School Informa: X SIGA<br>ISA - School Informa: X SIGA<br>csisacloud.com/index.php<br>ndinus: Superior or service<br>ndinus: Superior or service<br>Superior of the service<br>Superior of the service<br>S                                                                                                    |                                                                                                    | <ul> <li>EG111 - กาษาอังกฤษ 1         <ul> <li>(2/6/64 : 3/10/64)</li></ul></li></ul>                                                                                                    | <ul> <li>ล" × № SISA - School Informa: ×</li> <li>สุคัญญา มิงเมือง - วิทยาลัยบอร์กเปรีน<br/>สลังข้อสอบ สารบรรณ</li> <li>ป้ 1<br/>ระดับขั้น</li> <li>2 มื.<br/>2 มื.</li> </ul>                                                                                                    | + • - • ×<br>• 2564 - 3 n.a. 2564                                           |
| พฤ.         >         >         >         >         >         >         >         >         >         >         >         >         >         >         >         >         >         >         >         >         >         >         >         >         >         >         >         >         >         >         >         >         >         >         >         >         >         >         >         >         >         >         >         >         >         >         >         >         >         >         >         >         >         >         >         >         >         >         >         >         >         >         >         >         >         >         >         >         >         >         >         >         >         >         >         >         >         >         >         >         >         >         >         >         >         >         >         >         >         >         >         >         >         >         >         >         >         >         >         >         >         >         >         >         >         > <td>ISA - School Informal X SISA<br/>A School Informal X SISA<br/>csisacloud.com/index.php<br/>ndinun &amp; years<br/>equation<br/>equation</td> <td>งเรียน</td> <td>EG111 - ภาษาอังกฤษ 1<br/>(2/6/64 : 3/10/64)<br/>ที่มีเรียน: a201<br/>อังกฤษ 1<br/>อาจาร์ยี สะ &amp; ekeku does k<br/></td> <td><ul> <li>ละ X Mr SISA - School Informa: X  </li> <li>สุศัญญา มิ่งเมือง - วิทยาลัยนอร์ทเทริน<br/>สุศัญญา มิ่งเมือง - วิทยาลัยนอร์ทเทริน<br/>สารบรรณ</li> <li>ปี 1<br/>ระดับขึ้น</li> <li>2 มิ.อ</li> </ul></td> <td>+ • - • ×<br/>• • • • • • • • • • • • • • • • • • •</td> | ISA - School Informal X SISA<br>A School Informal X SISA<br>csisacloud.com/index.php<br>ndinun & years<br>equation<br>equation                                                                                                    | งเรียน                                                                                                    | EG111 - ภาษาอังกฤษ 1<br>(2/6/64 : 3/10/64)<br>ที่มีเรียน: a201<br>อังกฤษ 1<br>อาจาร์ยี สะ & ekeku does k<br>                                                                                                    | <ul> <li>ละ X Mr SISA - School Informa: X  </li> <li>สุศัญญา มิ่งเมือง - วิทยาลัยนอร์ทเทริน<br/>สุศัญญา มิ่งเมือง - วิทยาลัยนอร์ทเทริน<br/>สารบรรณ</li> <li>ปี 1<br/>ระดับขึ้น</li> <li>2 มิ.อ</li> </ul>                                                                                                    | + • - • ×<br>• • • • • • • • • • • • • • • • • • •                          |
| พฤ.         >         >         >         >         >         >         >         >         >         >         >         >         >         >         >         >         >         >         >         >         >         >         >         >         >         >         >         >         >         >         >         >         >         >         >         >         >         >         >         >         >         >         >         >         >         >         >         >         >         >         >         >         >         >         >         >         >         >         >         >         >         >         >         >         >         >         >         >         >         >         >         >         >         >         >         >         >         >         >         >         >         >         >         >         >         >         >         >         >         >         >         >         >         >         >         >         >         >         >         >         >         >         >         >         >         > <td>וואס איז איז איז איז איז איז איז איז איז איז</td> <td></td> <td>EG111 - ภาษาอังกฤษ 1<br/>(2/6/64 : 3/10/64)<br/>ที่มีเรียน: a201<br/>อังกฤษ 1<br/>อาจารย์ สะเketeku Agbesi k<br/>ภาษ. ภาษาโค้, วร.ร</td> <td><ul> <li>ล" X ≧ SISA - School Informa: X</li> <li>สุกัญญา มิ่งเมือง - วิทยาลัยนอร์หน่ารัน<br/>คลังข้อสอบ ลารบรรณ  ♥ ประน</li> <li>ม ป 1<br/>ระดับขึ้น</li> <li>2 ม.ย</li> </ul></td> <td>+ ● - □ ×<br/>Q ☆ ♥ :<br/>12564 • 1 natībuň 1 • 1<br/>100 * daujadruš?</td>                                                                                                    | וואס איז איז איז איז איז איז איז איז איז איז                                                                                                    |                                                                                                    | EG111 - ภาษาอังกฤษ 1<br>(2/6/64 : 3/10/64)<br>ที่มีเรียน: a201<br>อังกฤษ 1<br>อาจารย์ สะเketeku Agbesi k<br>ภาษ. ภาษาโค้, วร.ร                                                                                                    | <ul> <li>ล" X ≧ SISA - School Informa: X</li> <li>สุกัญญา มิ่งเมือง - วิทยาลัยนอร์หน่ารัน<br/>คลังข้อสอบ ลารบรรณ  ♥ ประน</li> <li>ม ป 1<br/>ระดับขึ้น</li> <li>2 ม.ย</li> </ul>                                                                                                    | + ● - □ ×<br>Q ☆ ♥ :<br>12564 • 1 natībuň 1 • 1<br>100 * daujadruš?         |
| พฤ.         พฤ.           พฤ.         พฤ.           พฤ.                                                                                                    | ISA - School Informat X SISA<br>iSA - School Informat X SISA<br>csisacloud.com/index.php<br>ndinus 2 upanos ars-<br>ans-<br>ans-     |                                                                                                    | <ul> <li>EG111 - ภาษาอังกฤษ 1<br/>(2/6/64 : 3/10/64)<br/>ที่เข้าเรียน: a201<br/>อังกฤษ 1<br/>อาจารย์ 8-keteku Agbesk<br/>ภาษา กระโน ข้อ ออกจากระบบ</li> <li>ช่วยเหลือ ข้ออกจากระบบ</li> <li>ช่วยเหลือ ข้ออกจากระบบ</li> <li>มี Informa: × இร SISA - School Inform</li> <li>มี การเงิน © เรียนออนไลน์ ]</li> <li>ภาษปกติ - วิทยาศาสตรบัณฑิต - วท.ม<br/>พลักสูตร</li> <li>มี การเงิน © เรียนออนไลน์ ]</li> <li>ภาษปกติ - วิทยาศาสตรบัณฑิต - วท.ม</li> <li>มี การเงิน 1</li> <li>มี การหวังกฤษ 1</li> <li>มารางอังกฤษ 1</li> <li>มาย ✓ เสร็จสมบูรณ์</li> </ul>                                                                                                    | <ul> <li>ล" × № SISA - School Informa: ×  </li> <li>สุศัญญา มิงเมือง - วิทยาลัยเมอร์กเมริณ<br/>สลังข้อสอบ สารบรรณ</li> <li>ประเ</li> <li>ม ปี 1<br/>ระดับขั้น</li> <li>2 มิ.ย</li> </ul>                                                                                                    | + ● - □ ×                                                                   |
| พฤ.                                                                                                    | ISA - School Informal X SISA<br>ISA - School Informal X SISA<br>c sisacloud.com/index.php<br>nánur & upanos ors<br>acus<br>acus<br>a | งหรือม มีหะเมือน<br>ริษาอาชีวอนามัยและความปลอดภัย<br>สาขา/วิชาเลก<br>1 = 60<br>อาจารย์<br>เมื่อระบุข้อมูลคครบา<br>จะปรากฏเครื่องหม                                                                                                    | EG111 - ภาษาอังกฤษ 1<br>25/64 : 3/10/64<br>วังกฤษ 1<br>สารายัส × Leteku Agest k<br>                                                                                                    | <ul> <li>a: X ∑r SISA - School Informa: X  </li> <li>สกัญญา มิงเมือง - วิทยาลัยนอร์หเทริน<br/>สลังข้อสอบ arsบรรณ</li> <li>ป ar</li> <li>a</li> <li>a</li> <li>b</li> <li>a</li> <li>a</li></ul> | + • - • ×<br>• 2564 • • • • • • • • • • • • • • • • • • •                   |
| ۲۰.         ۲۰.           № SISA - School Informal × 25 S         25 S            ▲ Sista - School Informal × 25 S            ▲ Sista - School Informal × 25 S            ▲ Sista - School Informal × 25 S            ▲ Sista - School Informal × 25 S            ▲ Sista - School Informal × 25 S            ▲ Sista - School Informal × 25 S            ▲ Sista - School Informal × 25 S            ▲ Sista - School Informal × 25 S            ▲ Sista - School Informal × 25 S            ▲ Sista - School Informal × 25 S            ▲ Sista - School Informal × 15 S            ■ Sista - School Informal × 15 S            ▲ Sista - School × 15 S            ▲ Sista - School × 15 S            ▲ Sista - School × 15 S            ▲ Sista - School × 15 S            ▲ Sista - School × 15 S            ▲ Sista - School × 15 S            ▲ Sista - School × 15 S            ▲ Sista - School × 15 S            ▲ Sista - School × 15 S            ▲ Sista - School × 15 S            ▲ Sista - School × 15 S                                                                                                    | ISA - School Information X Sister<br>ISA - School Information X Sister<br>ISA - School Information X Sister<br>Isate<br>Isatee<br>Isatee<br>Isatee<br>Isatee<br>Isatee<br>Isatee<br>Isatee<br>Isatee<br>I                                                                                                 | <ul> <li>Notifications (0)</li> <li>School Informat × ≥ SISA - School</li> <li>School Informat × ≥ SISA - School</li> <li>School Informat × ≥ SiSA - School</li> <li>School Informat × ≥ SiSA - School</li> <li>School Informat × ≥ SiSA - School</li> <li>School Informat × ≥ SiSA - School</li> <li>School Informat × ≥ SiSA - School</li> <li>School Informat × ≥ SiSA - School</li> <li>School Informat × ≥ SiSA - School</li> <li>School Informat × ≥ SiSA -</li></ul> | EG111 - ภาษาอังกฤษ 1<br>(2/6/64 : 3/10/64)<br>ที่มีเรียน: a201<br>อังกฤษ 1<br>อาจาย์ สะโละโลน Aglesi k<br>ภาษากร์, ระเมะ /<br>♥ ป่วยเหลือ ♥ ออกจากระบบ<br>■ ป่วยเหลือ ♥ ออกจากระบบ<br>■ ป่วยเหลือ ♥ ออกจาอ ♥ ออกจากระบบ<br>■ | <ul> <li>a' X ≥ SISA - School Informa: X</li> <li>4ñayan Jodas - Shuraŭunašnušku<br/>entovinatau arcuscu</li> <li>a 311<br/>ສະຄົມນັ້น</li> <li>2 5.0</li> </ul>                                                                                                    | + ● - ◎ ×                                                                   |
| พฤ.         ได้ 5           โร้ SISA - School Informari X         ได้ 5           โร้ SISA - School Informari X         ได้ 5           C         ได้ ในปลอดกับ Into<br>"SISA"           การตังค่า         คัลเลือก/รับ<br>เข้า           การตังค่า         เสียอกระบ<br>เข้า           เกระรักสัด<br>เราะ         รักสารางสอม           รามี         เราะ           เกระรักสัด<br>เป็า 5 7 - 60         เราะ           รามี         เราะ           เกระรักสัด<br>เป็า 5 7 - 60         เราะ           รามี         เราะ           เกระรักสัด<br>เป็า 5 7 - 60         เราะ           รามี         เกระรรรร์การการงสอม           เกระรรรรรรรรรรรรรรรรรรรรรรรรรรรรรรรรรรร                                                                                                    | ISA - School Information X SISA<br>ISA - School Information X SISA<br>ISA - School Informatio X SISA<br>ISA - School Information X SISA<br>I                                                                                                    | รระบุข้อมูลครบา<br>จะปรากฏเครื่องหม                                                                                                    | <ul> <li>EG111 - กาษาอังกฤษ 1<br/>(2/6/64 : 3/10/64)<br/>ที่เข้าเรียน: a201<br/>อังกฤษ 1<br/>อาจารย์ 8.keteku Agbesi k<br/>พ.บ. การเปกต์ - ภิษมาสากรรบบ</li> <li>ช ช่วยเหลือ ● ออกจากรรบบ</li> <li>ม เกิงการเงัน ● เรียนออนไลน์ □</li> <li>ม เกิงการเงัน ● เรียนออนไลน์ □</li> <li>ภาคเปกต์ - ภิษมาสากสตรบัณฑิต - วบ.น<br/>พลักสุตร</li> <li>น้อง</li> <li>เป็น - ภาษาอังกฤษ 1</li> <li>ทุกส่ววนแล้ว<br/>มาย ✓ เสร็จสมบูรณ์</li> </ul>                                                                                                    | <ul> <li>ล" × № SISA - School Informa: ×  </li> <li>สุคัญญา มิงเมือง - วิทยาลัยเมอร์กเมิร์ณ<br/>สลังข้อสอม สารบรรณ</li> <li>ปี 1<br/>ระดับขั้น</li> <li>2 มิ.ย</li> </ul>                                                                                                    | + ● - □ ×                                                                   |